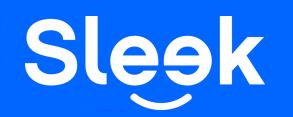

Sending Local & International Transfers

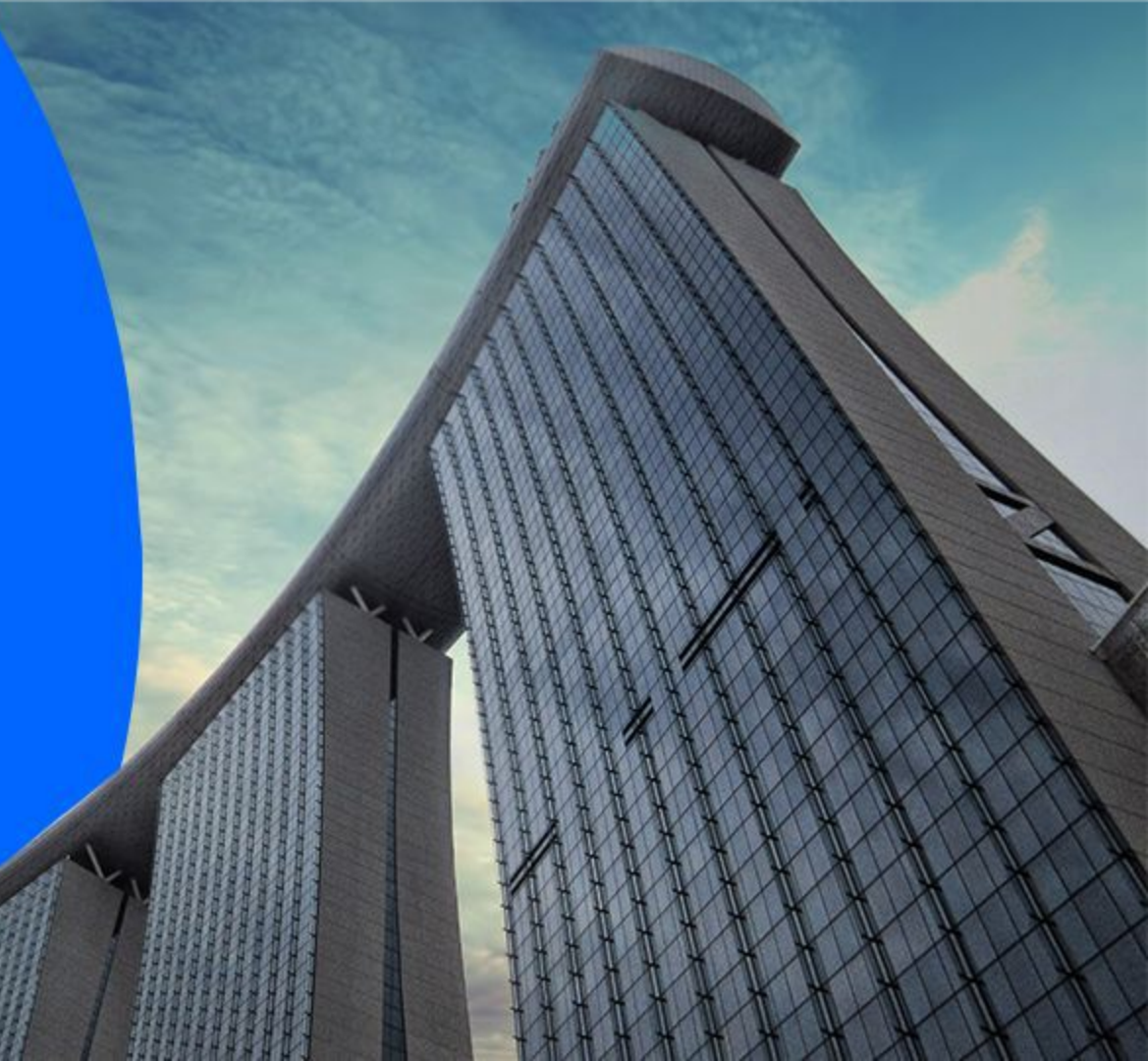

- 1. Go to www.sleek.com click "Log in"
- 2. Key in your email address and password

#### 1. Click Here 2. Email address & Password Speak to an advisor: +65 6929 8273 sg 🗕 Sleek Incorporation ~ Corporate Secretary $\vee$ Accounting ~ Visas $\vee$ Resources ~ Pricing Log in Sleek Welcome back Starting a new business? Already have a company? Email **Register a company and** Focus on your business, open a business account while we manage your books Password Fast & Simple! and compliance Forgot Password? Get the stress-free services and expert support From bookkeeping to payroll, and corporate you need to register and manage a company secretary, bring peace of mind to your back office quickly and digitally! with our experts! Enter your company name **Transfer to Sleek** CREATE ACCOUNT Version 1.0.5637 Still brainstorming a name?

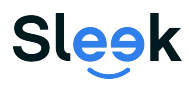

3. Click on Business Account on the left

3. Click on Business Account

4. On this page, key in your **OTP** sent to your **registered phone number**. Alternatively, you can also choose to receive an **OTP** via your **registered email**.

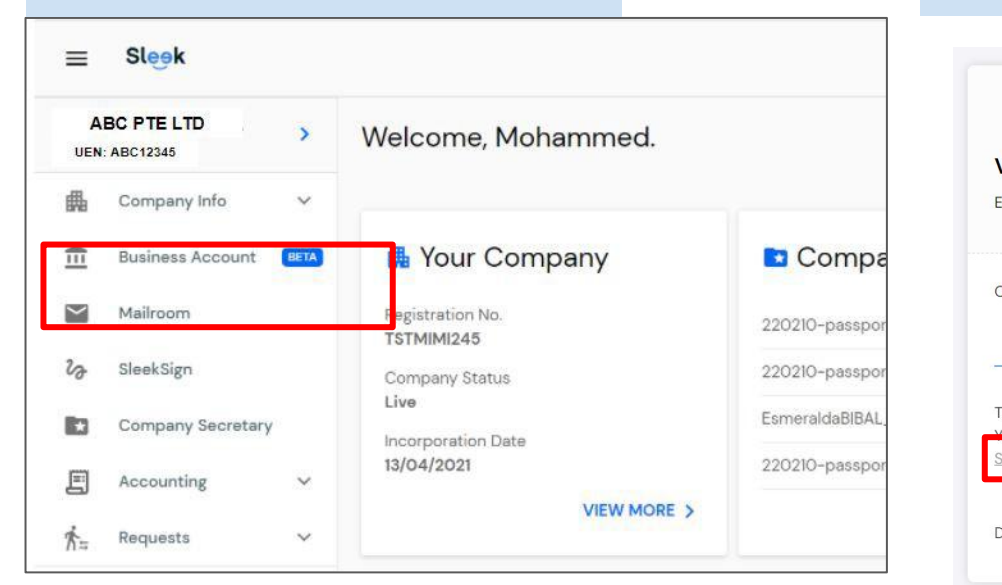

### 4. Your registered phone number

| Verify OTP via Phone           | Number     |
|--------------------------------|------------|
| Enter the 6-digit OTP set to + | 65****6095 |
|                                |            |
| OTP                            |            |
|                                | VERIFY     |
| The OTP is valid for 5 mins.   |            |
| Send OTP via Email (00:55)     |            |
| Didn't receive the OTP?        | DESEND     |

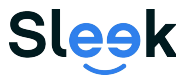

- 5. Click Recipients to add your payee details
- 6. Click NEW to add your recipient bank details

| 5. To        | view or add a        | recipient                                                    |  |
|--------------|----------------------|--------------------------------------------------------------|--|
| = \$         | Sleek                |                                                              |  |
| ABC          | PTE LTD >            |                                                              |  |
|              | company Info 🗸 🗸     | Virtual Cards New                                            |  |
| 🟛 в          | usiness Account BETA |                                                              |  |
| М            | 1ailroom             |                                                              |  |
| <b>℃∂</b> SI | leekSign             | SCD                                                          |  |
| C            | company Secretary    |                                                              |  |
|              | ccounting BETA       | ଧ Receive money 🛛 🛛 Pay & Transfer 🤗 Recipients 🗎 Statements |  |
| Å≒ Re        | equests 🗸            |                                                              |  |
|              |                      |                                                              |  |
|              |                      |                                                              |  |

Sleek

All rights reserved - Sleek Corporate - 2021 Revised

|  |  | Г | + | NEV  |
|--|--|---|---|------|
|  |  |   | Ŧ | INLY |

**Recipient bank details** 

#### Local (FAST)

← Recipients

FAST (Fast And Secure Transfers) is a electronic funds transfer service that enables customers of the participating banks to transfer Singapore Dollar funds from one bank to another in Singapore almost instantly.

V

First Name

Select Bank

Account Number

Last Name

**Recipient address** 

Address

City

7. To send outgoing funds to your beneficiary, click on Pay & Transfer8. Choose between International or Same currency

#### 7. Pay & Transfer Sleek ≡ **SLEEK CHEAPER FX...** > UEN: 201708433H-2 Accounts Virtual Cards New Company Info Business Account BETA $\sim$ Mailroom 6: SGD 22 SleekSign Company Secretary Recipients Statements ☑ Receive money E BETA Accounting **ħ**= Requests $\sim$

| International                                                                                                    | Same Currency                                                                                                |  |  |
|----------------------------------------------------------------------------------------------------|----------------------------------------------------------------------------------------------------|--|--|
| Sender pays all transfer fees.                                                                                                    | International Same Currency                                                                                  |  |  |
| International Same Currency Transfer limit per transaction is SGD 200,000.00                                                                                                    | Transfer limit per transaction is SGD 200,000.00                                                             |  |  |
| SGD ~ You approximately send<br>Balance: SGD 94.4.2 O                                                                                                    | Balance: SGD 49.77                                                                                           |  |  |
| <ul> <li>Transfer Method: SWFT - Telegraphic Transfer</li> <li>To send SGD outside of Singapore, we need to use<br/>International Wire Transfer via the SWFT network.</li> <li>"For brake accounts outside United States or not using local<br/>methods</li> <li>Fee: SGD 30.00</li> <li>To be converted: 0</li> </ul> | Transfer Method: Local (FAST)  For bank accounts within the Singapore Fee: SGD 0.00 Recipient gets: SGD 0.00 |  |  |
| 2 1SQD = 0.74084 USD<br>As of 23 Feb 2024 1200                                                                                                    | Recipient gets amount must be more than S                                                                    |  |  |
| USD ~ Recipient gets                                                                                                    | Purpose of Transfer                                                                                          |  |  |
|                                                                                                    | Transfer Description<br>Optional                                                                             |  |  |
| Durana of Transford                                                                                                    | C                                                                                                    |  |  |
| Transfer Description Optional                                                                                                    | Nov                                                                                                    |  |  |

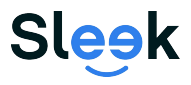

### To Make an International Transfer

9. Input all necessary information to initiate your international transfer

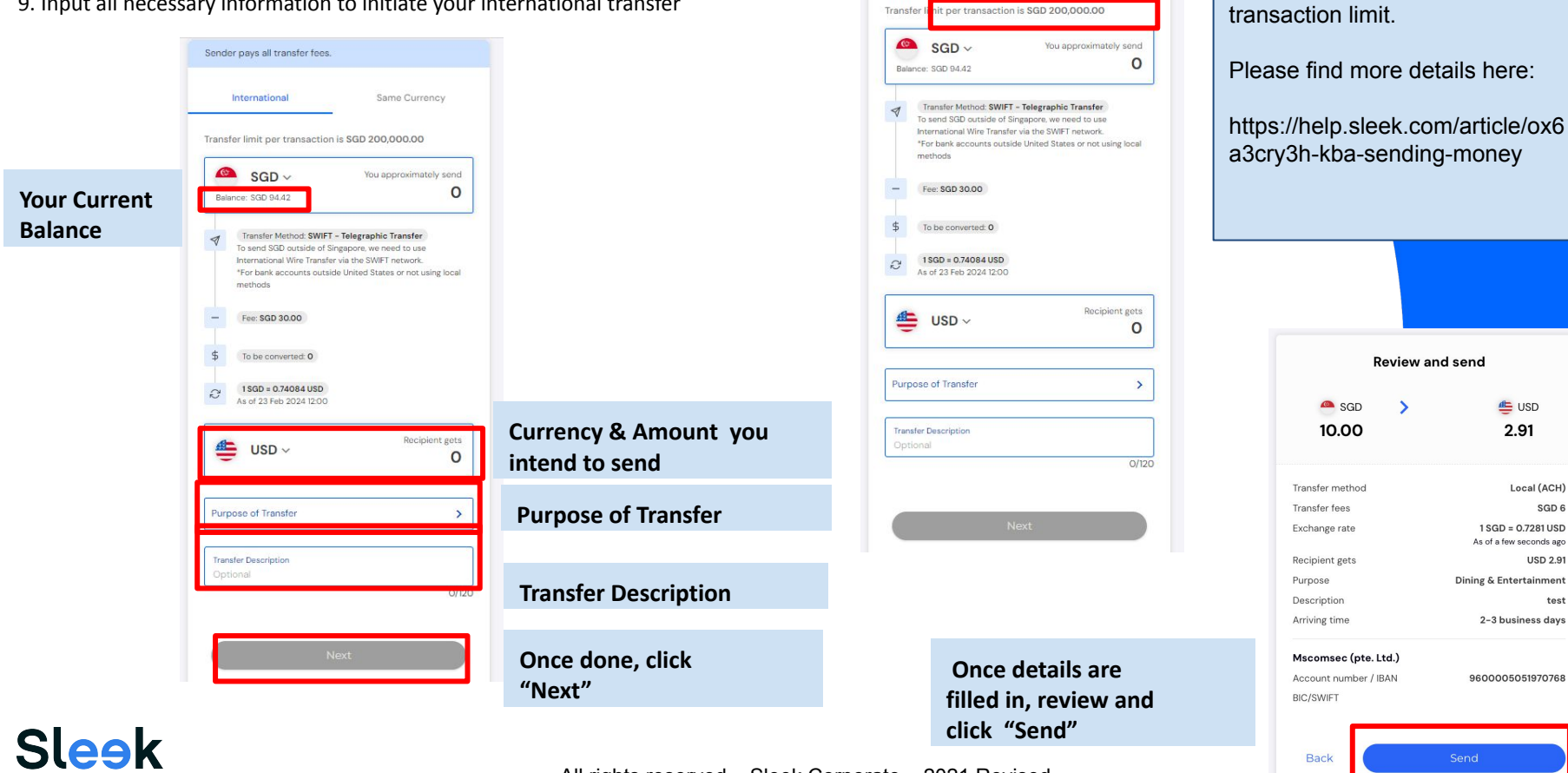

Sender pays all transfer fees.

International

Same Currency

Do take note of the SGD 200,000

All rights reserved - Sleek Corporate - 2021 Revised

# To Make an International Transfer

10. Fill in the field above accordingly, then click "Next"11. Once you have ensured the details are correct, click "Send"

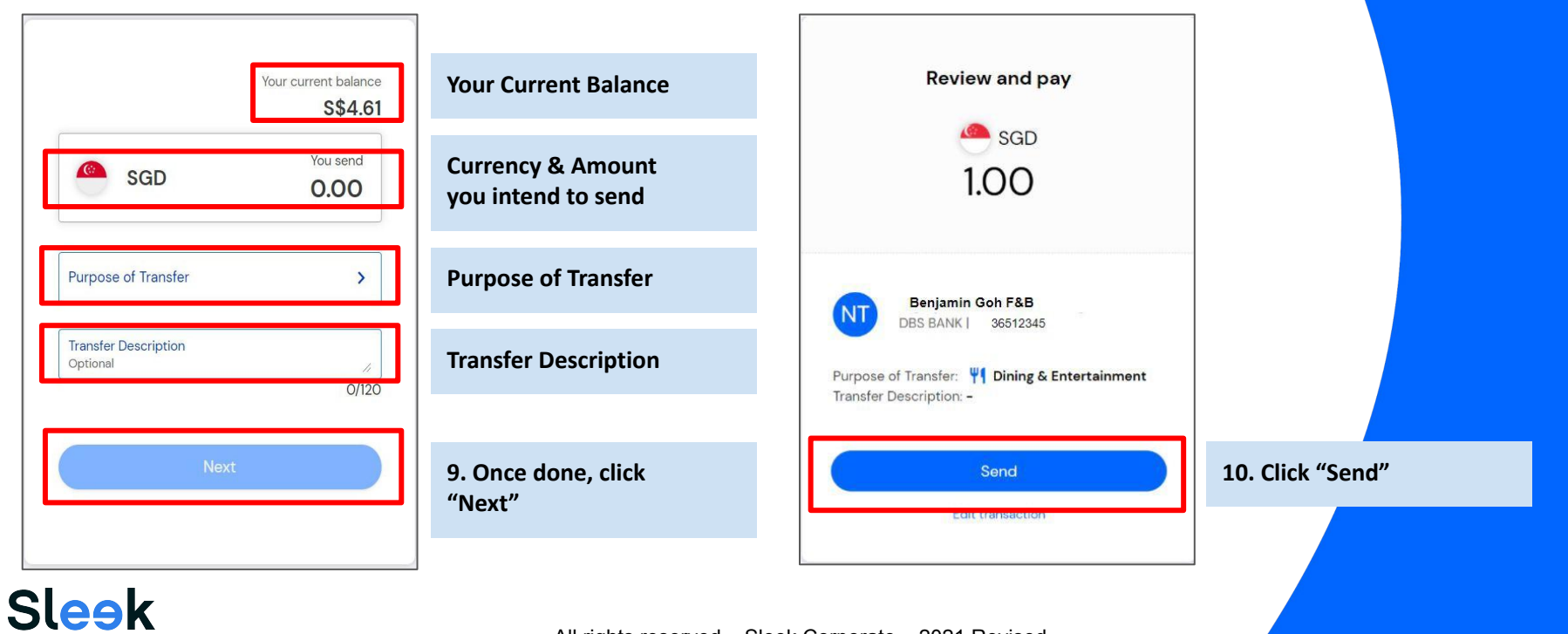

### To Make an International Transfer - transfer methods

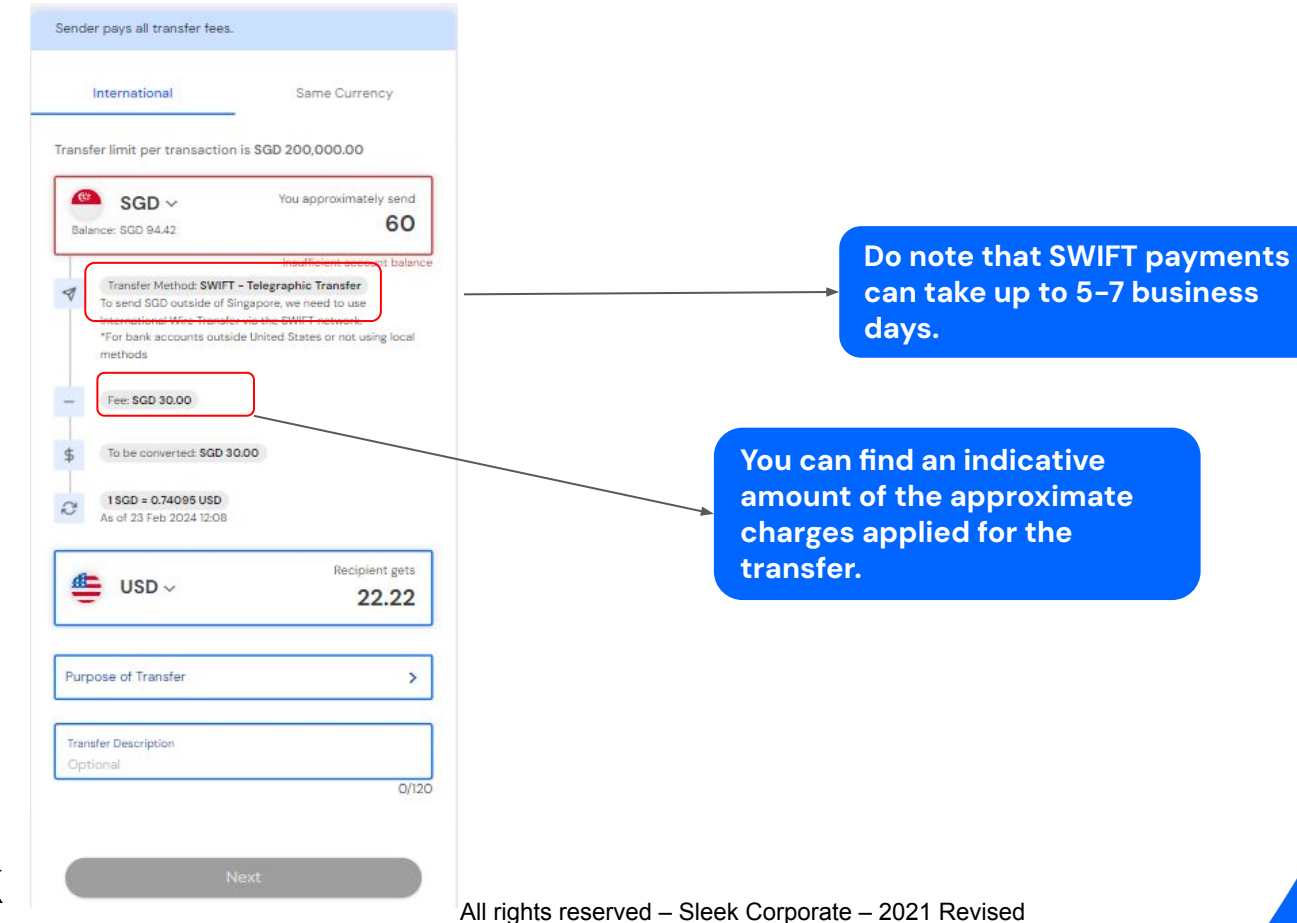

Sleek

### To add a individual recipient for an International Transfer

Select your intended **recipient** or **click New to add recipient** not shown under "Recent".

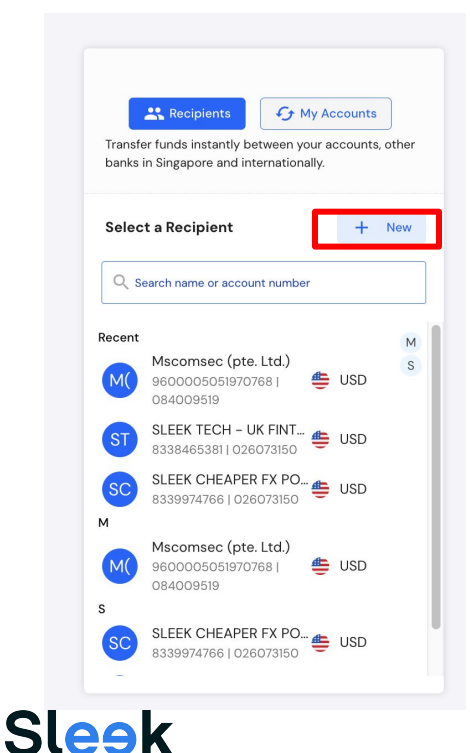

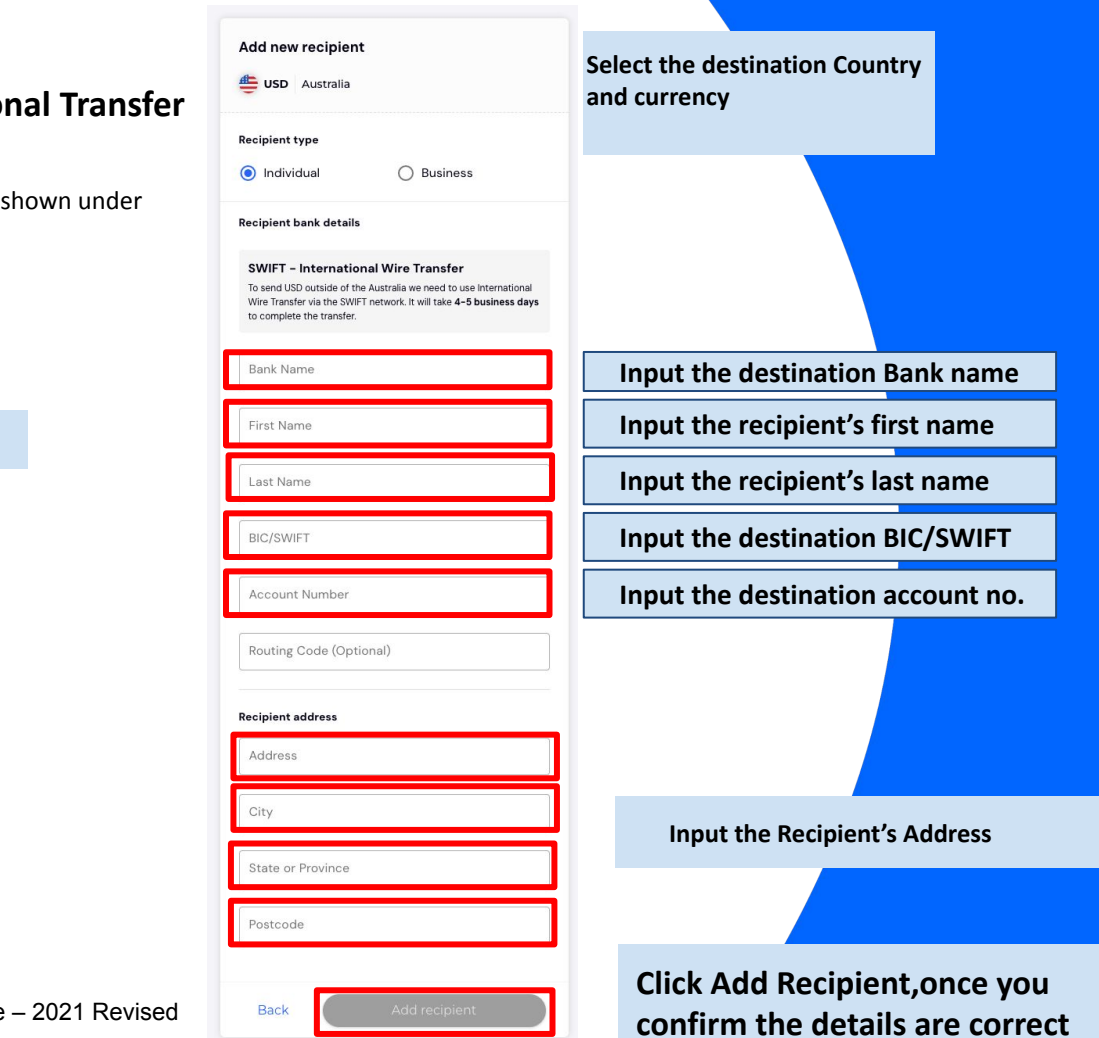

All rights reserved – Sleek Corporate – 2021 Revised

**Click New** 

# To Make an Local Transfer

### Input all necessary information to initiate your local transfer

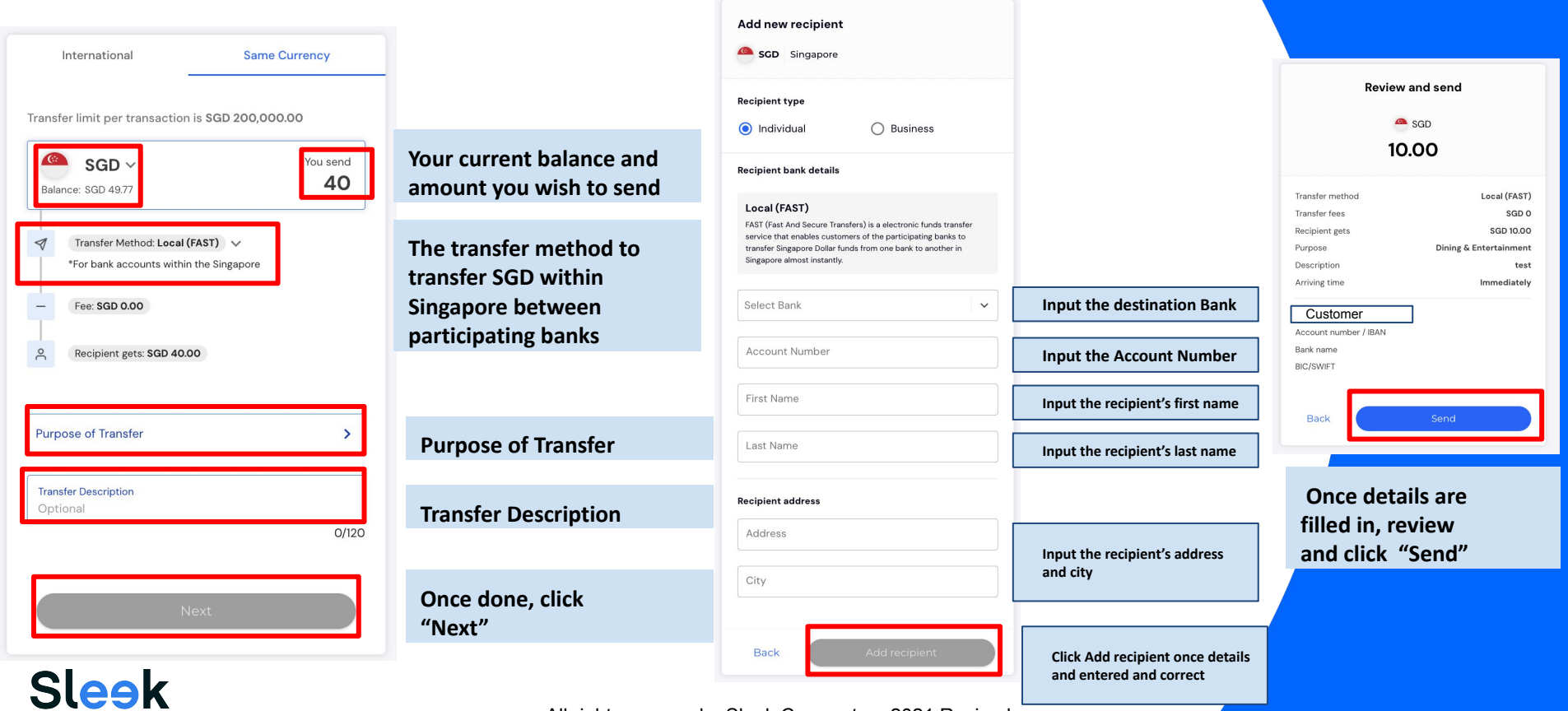